## Заявление о приеме

Для зачисления воспитанника в образовательное учреждение необходимо создать заявление о приеме. Далее рассмотрим этапы создания заявления и работу с ним.

При наличии свободного места в детском саду, его предлагают заявителю, выставив вручную статус «Направлен в организацию» или при массовом комплектовании статус «Направлен в организацию (после комплектования)». Далее родитель может принять или отказаться от предоставленного ему места.

| Дата подтверждения документа, предоставляющего льготу | Нет 📀                                |
|-------------------------------------------------------|--------------------------------------|
| Оповещать об изменениях                               | E-mail 🗌                             |
| Принять Отказаться                                    |                                      |
| Печать Сертификат Обновить (                          | Обновить в очереди История изменений |

В случае, когда родитель отказывается от предоставленного места, заявление на поступление переходит в статус «Требуется изменение или подтверждение данных». После завершения корректировок заявление возвращается в очередь. Заявление о приеме можно создать после получения согласия с предоставленным местом в заявлении на поступление от заявителя.

| Дата подтверждения документа, предоставляющего льготу | Нет 📀                                |
|-------------------------------------------------------|--------------------------------------|
| Оповещать об изменениях                               | E-mail 🗌                             |
| Подать заявление на приём                             |                                      |
| Печать Сертификат Обновить (                          | Обновить в очереди История изменений |

После нажатия на кнопку «Подать заявление о приеме» система выдает окно для подтверждения ознакомления с уставами и перечнем документов. Нужно проставить оба флажка и нажать кнопку «ОК».

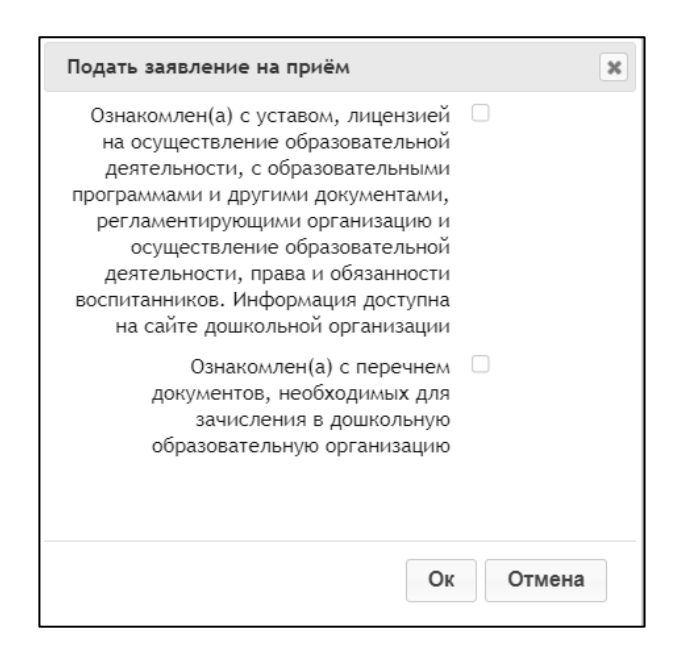

## После этого в браузере открывается новая страница с заявлением на прием.

| Заявление                                   |                                                                         |
|---------------------------------------------|-------------------------------------------------------------------------|
| Заявление на направление                    | <u>19274856</u> 1                                                       |
| Тип подачи                                  | Подано ответственным                                                    |
| Тип заявления                               | Заявление о приёме 2                                                    |
| Номер заявления                             | 21369550 3                                                              |
| Дата и время подачи                         | 16.08.2021 08:56                                                        |
| Статус                                      | Ожидает заключения договора 🛈 4                                         |
| Последнее изменение статуса                 | 16.08.2021                                                              |
| На кого заявление                           | Иванов Иван Иванович (19.02.2019) 之                                     |
|                                             | 🤌 Ред. персону 🛛 Просмотреть историю                                    |
| Адрес прописки ребёнка                      | 🤌 Белгородская обл, г Белгород, ул Новая, д 15, кв 118                  |
| Адрес проживания ребёнка                    | 🤌 Белгородская обл, г Белгород, ул Новая, д 15, кв 118                  |
| Заявитель (Мать)                            | Иванова Ирина Игоревна 🌽<br>Тел.: +7-911-111-11 🤰                       |
|                                             | 🤌 Ред. персону 🛛 Просмотреть историю                                    |
| Кому подаётся заявление                     | Гричаникова Ирина Александровна                                         |
| Куда подана                                 | <u>МАДОУ № 78 "Гномик" г. Белгорода</u> (Дошкольная<br>образовательная) |
| Комментарии                                 | Заявление ожидает заключения договора.                                  |
| Желаемая дата поступления                   | 01.09.2022                                                              |
| Оповещать об изменениях                     | E-mail 🗌                                                                |
| Печать Редактировать Привязать пользователя |                                                                         |

1. Заявление на направление – в этом поле указывается номер заявления на направление, по которому было создано заявление о приеме. Номер является активной ссылкой, при нажатии на которую можно перейти к заявлению.

2. Тип заявления – указывается тип заявления, зачисление в образовательное учреждение происходит только по заявлениям типа «Заявление о приеме».

3. Номер заявления – по этому номеру можно найти необходимое заявление для зачисления.

4. Статус – при создании нового заявления на прием, ему автоматически присваивается статус «Ожидает заключение договора». Здесь так же, как и в заявлении на направление, можно увидеть историю изменений статусов.